# Register your product and get support at www.philips.com/welcome

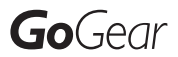

SA1OPS08

SA1OPS16

SA1OPS32

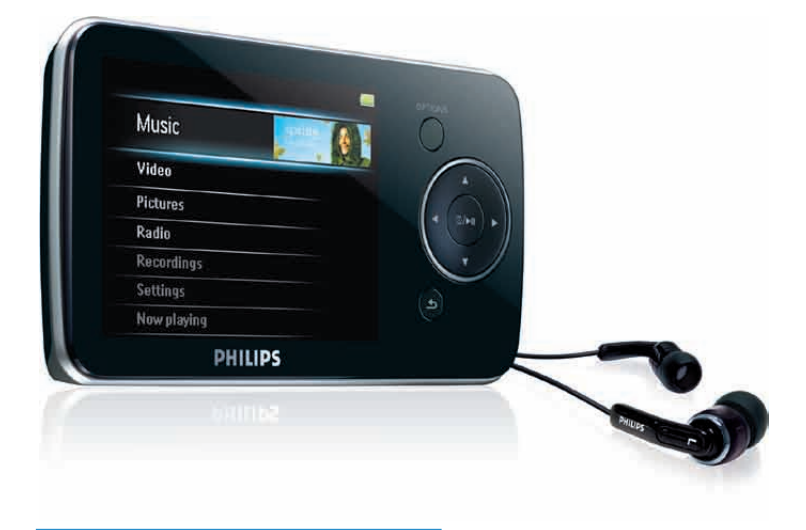

DA Brugervejledning

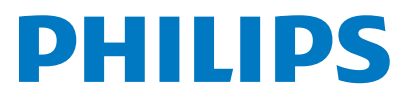

# Indholdsfortegnelse

| 1 | <b>Vigtige sikkerhedsoplysninger</b><br>Generel vedligeholdelse<br>Genbrug af produktet                                                                                                    | 3<br>3<br>4                                                                       |
|---|----------------------------------------------------------------------------------------------------|-----------------------------------------------------------------------------------|
| 2 | <b>Din nye GoGear Opus</b><br>Hvad er der i kassen                                                                                                    | 6<br>6                                                                            |
| 3 | Sådan kommer du i gang<br>Oversigt over knapper og tilslutninger<br>Oversigt over hovedenheden<br>Installer software<br>Tilslutning og opladning<br>Tilslut GoGear Opus til en<br>computer<br>Angivelse af batteriniveau<br>Angivelse af batteriniveau<br>Frakobl GoGear Opus på en sikker<br>måde<br>Tænd for GoGear Opus, og sluk den<br>igen<br>Automatisk standby og nedlukning | 7<br>7<br>8<br>8<br>8<br>8<br>8<br>8<br>8<br>8<br>8<br>8<br>8<br>9<br>9<br>9<br>9 |
| 4 | Brug din GoGear Opus til at<br>transportere filer                                                                                                    | 10                                                                                |
| 5 | Windows Media Player 11<br>(WMP11)<br>Installer Windows Media Player 11<br>(WMP11)<br>Overfør musik- og billedfiler til<br>biblioteket WMP11<br>Skift mellem musik- og billedbiblioteket i<br>WMP og GoGear Opus<br>Overførsel af sange fra en CD<br>Køb musik online<br>Synkroniser dit Windows Media-indhold<br>til GoGear Opus<br>Konfigurer GoGear Opus til<br>WMP11            | 11<br>11<br>11<br>11<br>12<br>13<br>13<br>13                                      |

|   | Skift mellem automatisk og manuel<br>synkronisering<br>Vælg og prioriter, hvad der skal<br>synkroniseres automatisk<br>Valg af filer og afspilningslister til<br>manuel synkronisering<br>Kopier filer fra GoGear Opus til din<br>computer<br>WMP11-afspilningslister<br>Opret en almindelig afspilningsliste<br>Opret en automatisk<br>afspilningsliste<br>Rediger afspilningsliste<br>Overfør afspilningsliste<br>Overfør afspilningslister til din<br>GoGear Opus<br>Søg efter musik- eller billedfiler med<br>WMP11<br>Slet filer og afspilningslister fra WMP11-<br>biblioteket<br>Slet filer og afspilningslister fra din<br>GoGear Opus<br>Rediger oplysninger om musiknumre<br>med WMP11<br>Formater GoGear Opus med WMP11 | <ol> <li>14</li> <li>14</li> <li>15</li> <li>16</li> <li>16</li> <li>16</li> <li>16</li> <li>17</li> <li>17</li> <li>17</li> <li>18</li> <li>19</li> </ol> |
|---|----------------------------------------------------------------------------------------------------|----------------------------------------------------------------------------------------------------|
| 6 | <b>Musik</b><br>Lyt til musik<br>Find din musik<br>Slet musiknumre                                                                                                    | 20<br>20<br>20<br>20                                                                                                    |
| 7 | Audiobooks<br>Tilføj lydbøger til GoGear Opus<br>Knapper til lydbøger<br>Valg af lydbog efter bogtitel<br>Juster lydbogens afspilningshastighed<br>Tilføjelse af bogmærke i en lydbog<br>Find et bogmærke i en lydbog<br>Sletning af et bogmærke i en lydbog                                                                                                    | 21<br>21<br>21<br>22<br>22<br>22<br>22<br>22                                                                                                    |
| 8 | Video<br>Download, konverter og overfør                                                                                                    | 23                                                                                                    |
|   | videoer<br>Afspil videoer<br>Slet videoer                                                                                                    | 23<br>23<br>23                                                                                                    |

Dansk

| 9  | <b>Billeder</b><br>Se billeder<br>Se diasshow<br>Tilføj billeder til GoGear Opus<br>Slet billeder | 24<br>24<br>24<br>24<br>24<br>24 |
|----|---------------------------------------------------------------------------------------------------|----------------------------------|
| 40 | D. J.                                                                                             |                                  |
| 10 |                                                                                                   | 25                               |
|    | Find en radiostation manuelt<br>Automatisk indstilling af forudindstillet                         | 25<br>25                         |
|    | radiostation                                                                                      | 25                               |
|    | Afspilning af en forudindstillet                                                                  |                                  |
|    | radiostation                                                                                      | 25                               |
| 11 | Optagelser                                                                                        | 26                               |
|    | Optag fra FMradio                                                                                 | 26                               |
|    | Optag lyd/stemmer                                                                                 | 26                               |
|    | Lyt til FM-optagelser                                                                             | 26                               |
|    | Lyt til optagelser af stemme/lyd                                                                  | 26                               |
|    | Overfør optagelserne til en computer                                                              | 27                               |
|    | Slet optagelser                                                                                   | 27                               |
| 12 | Indstillinger                                                                                     | 28                               |
| 13 | Opdater GoGear Opus                                                                               | 30                               |
|    | Kontroller/opdater firmwaren manuelt                                                              | 30                               |
| 14 | Fejlfinding                                                                                       | 31                               |
| 15 | Tekniske data                                                                                     | 32                               |
|    | Systemkrav                                                                                        | 32                               |
|    | Understøttede musikfilformater                                                                    | 33                               |
|    | Understøttede videofilformater                                                                    | 33                               |
|    | Understøttede billedfilformater                                                                   | 33                               |
| 16 | Ordliste                                                                                          | 34                               |

#### Behøver du hjælp?

Besøg

### www.philips.com/welcome

, hvor du kan få adgang til et komplet udvalg af supportmaterialer som f.eks. brugervejledningen, de seneste softwareopdateringer og svar på ofte stillede spørgsmål.

## 1 Vigtige sikkerhedsoplysninger

## Generel vedligeholdelse

### Advarsel

- Sådan undgås beskadigelse eller funktionsfejl:
- Udsæt ikke produktet for ekstrem varme fra varmeapparater eller direkte sollys.
- Tab ikke produktet, og sørg for, at der ikke falder ting ned på afspilleren.
- Undgå at nedsænke produktet i vand. Udsæt ikke hovedtelefonstikket eller batterirummet for vand, da vandindtrængen i sættet kan medføre stor skade.
- Aktive mobiltelefoner i nærheden kan forårsage interferens.
- Sikkerhedskopier dine filer. Sørg for at beholde de originale filer, du har downloadet til enheden. Philips er ikke ansvarlig for tab af data, hvis produktet beskadiges eller ikke kan læses.
- Håndter (overfør, slet osv.) kun dine filer ved hjælp af den medfølgende musiksoftware for at undgå problemer.
- Anvend ikke rengøringsmidler, der indeholder alkohol, ammoniak, benzen eller slibemidler, da disse stoffer kan beskadige produktet.

#### Om betjenings- og opbevaringstemperaturer

- Enheden kan betjenes ved temperaturer mellem 0 og 35 grader Celsius
- Enheden kan betjenes ved temperaturer mellem 20 og 45 grader Celsius
- Batterilevetiden kan blive kortere ved lave temperaturer.

#### Reservedele/tilbehør:

Besøg www.philips.com/support for at bestille reservedele/tilbehør.

#### Høresikkerhed

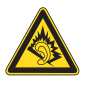

#### Lyt ved moderat lydstyrke:

Brug af hovedtelefoner ved høj lydstyrke kan skade hørelsen. Dette produkt kan frembringe lyd med så høje decibelværdier, at det kan forårsage høreskader for en normalt hørende person, også selv om det kun foregår i mindre end et minut. De høje decibelværdier er for at imødekomme de personer, der allerede lider af nedsat hørelse.

Lyd kan snyde. Efter et stykke tid vil dine ører vænne sig til høj lyd og tilpasse sig en mere kraftig lydstyrke. Så det, der efter længere tids lytning forekommer normalt, kan faktisk være meget højt og skadeligt for hørelsen. Hvis du vil undgå det, kan du indstille lydstyrken til et fornuftigt niveau, før din hørelse vænner sig til lydstyrken, og så lade være med at skrue op. Sådan indstilles lydstyrken til et fornuftigt niveau: Indstil lydstyrken til et lavt niveau.

Øg langsomt lydstyrken, til den når et behageligt niveau, hvor du kan høre lyden klart uden forvrængning.

Undlad at lytte i for lange perioder ad gangen: For lang tids udsættelse for lydpåvirkning, selv ved et fornuftigt niveau, kan også forårsage hørenedsættelse.

Sørg for at anvende udstyret på en fornuftig måde, og hold passende pauser.

Overhold følgende retningslinjer, når du anvender dine hovedtelefoner.

Lyt ved en fornuftig lydstyrke i kortere tidsrum. Vær omhyggelig med ikke at justere på lydstyrken undervejs, da din hørelse tilpasser sig lydniveauet.

Undlad at skrue så højt op for lyden, at du ikke kan høre, hvad der foregår omkring dig. Du bør være ekstra forsigtig eller slukke midlertidigt i potentielt farlige situationer. Undlad at bruge hovedtelefonerne, mens du fører et motoriseret køretøj, cykler, står på skateboard o.l., da det kan føre til farlige situationer i trafikken. Desuden er det ulovligt i mange områder.

#### Ændringer

Ændringer, der ikke er godkendt af producenten, kan medføre, at brugerens ret til at benytte produktet bortfalder.

#### Copyrightoplysninger

Alle andre mærker og produktnavne er varemærker tilhørende de respektive virksomheder eller organisationer. Uautoriseret kopiering af optagelser er i strid med copyrightlovgivningen og internationale aftaler, uanset om optagelserne er downloadet fra internettet eller foretaget fra lyd-cd'er. Uautoriseret kopiering af kopibeskyttet materiale, herunder computerprogrammer, filer, udsendelser og lydindspilninger, kan være i strid med reglerne om ophavsret og udgøre en strafbar handling. Dette udstyr bør ikke bruges til sådanne formål.

Windows Media og Windows-logoet er varemærker eller registrerede varemærker tilhørende Microsoft Corporation i USA og/ eller andre lande.

### Vær ansvarlig! Respekter ophavsretten.

Be responsible Respect copyrights

Philips respekterer andres intellektuelle ejendom, og vi beder vores brugere om at gøre det samme.

Multimedieindhold på internettet kan være oprettet og/eller distribueret uden tilladelse fra den oprindelige indehaver af ophavsretten. Kopiering eller distribution af uautoriseret indhold kan være i strid med reglerne for ophavsret i flere lande, herunder dit hjemland. Overholdelse af reglerne for ophavsret er dit ansvar.

Optagelse og overførsel til den transportable afspiller af videostreams, der er downloadet til din computer, er kun tiltænkt for indhold, der er offentlig ejendom, eller licenseret indhold. Denne type indhold må kun bruges til private, ikke-kommercielle formål, og du skal respektere eventuelle ophavsretlige instruktioner, der er givet af indehaveren af ophavsretten til værket. Sådanne instruktioner kan fastslå, at der ikke må oprettes flere kopier.Videostreams kan indeholde teknologi til kopibeskyttelse, der forhindrer yderligere kopiering. I så fald virker optagefunktionen ikke, og du modtager en meddelelse om dette.

#### Dataregistrering

Philips er stærkt engageret i at forbedre kvaliteten af dit produkt og sikre en endnu bedre Philips-brugeroplevelse. Med henblik på kortlægning af brugsprofilen på denne enhed registrerer enheden oplysninger/data i enhedens permanente hukommelse. Disse data benyttes til at identificere og påvise eventuelle fejl eller problemer, du som bruger kan komme ud for under brugen af enheden. De lagrede data vil f.eks. være varigheden af afspilningen i musiktilstand, varigheden af afspilningen i tunertilstand, hvor ofte batteriniveauet har været lavt osv. De lagrede data afslører ingenting om indhold, de på enheden benyttede medier eller kilden til downloadede filer. Dataene, der lagres i enheden, udlæses og benyttes KUN, hvis brugeren returnerer enheden til et Philips-servicecenter og KUN med henblik på at forenkle feilsøgning og forebygge feil. De registrerede data gøres tilgængelige for brugeren på dennes umiddelbare anmodning.

## Genbrug af produktet

Dit produkt er udviklet og fremstillet i materialer og komponenter af høj kvalitet, som kan genbruges.

Når et produkt er forsynet med symbolet med en overkrydset affaldsspand på hjul, betyder det, at produktet er omfattet af EU-direktiv 2002/96/EC:

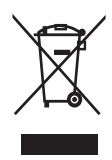

Bortskaf aldrig dit produkt sammen med andet husholdningsaffald. Undersøg venligst de lokale regler for indsamlingsregler for elektriske og elektroniske produkter. Den korrekte bortskaffelse af dit gamle produkt er med til at forhindre potentielt negativ påvirkning af miljøet og menneskers helbred.

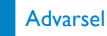

 Fjernelse af det indbyggede batteri gør garantien ugyldig og kan ødelægge produktet. Følgende instruktioner handler om bortskaffelse, når produktet engang kasseres.

Dit produkt indeholder også et indbygget genopladeligt batteri, som falder ind under EUdirektiv 2006/66/EC. Det må ikke bortskaffes sammen med almindeligt husholdningsaffald. For at sikre dit produkts funktionalitet og sikkerhed, skal du altid tage det med til et officielt indsamlingssted eller servicecenter, hvor uddannet personale kan fjerne eller udskifte batteriet.

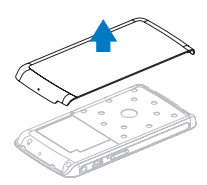

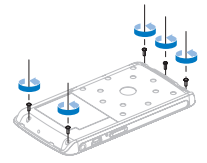

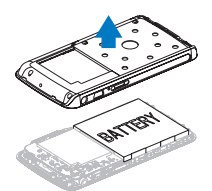

Du bør undersøge de lokale indsamlingsregler for batterier. Den korrekte bortskaffelse af batterier er med til at forhindre potentielt negativ påvirkning af miljø og menneskers helbred.

#### Bemærkning til brugere i EU

Dette produkt opfylder EU-kravene vedrørende radiointerferens.

## 2 Din nye GoGear Opus

GoGear Opus giver dig mulighed for at

- afspille WMV- og MPEG4 (.avi)-videofiler
- afspille MP3- og WMA-lydfiler
- vise omslag
- se billeder
- lytte til lydbøger
- lytte til FM-radio
- oprette optagelser
- vise mapper

## Hvad er der i kassen

Kontroller, at du har modtaget følgende: Afspiller

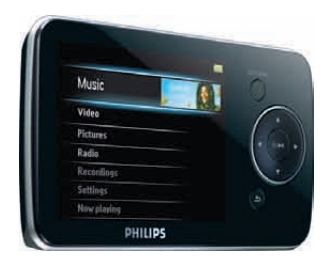

#### Øretelefoner

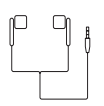

USB-kabel

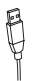

## Lynvejledning

| Philips GarGeer andro player |
|------------------------------|
| Quick start guide            |
| _                            |
|                              |
| PHILIPS                      |

### CD-ROM

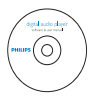

## Bemærk

• Billederne er kun til reference. Philips forbeholder sig retten til at ændre farve/design uden varsel.

## 3 Sådan kommer du i gang

# Oversigt over knapper og tilslutninger

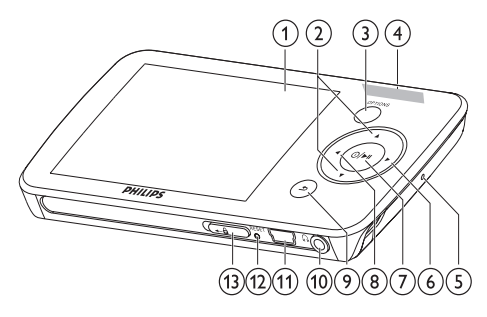

| 1           | skærm                          |
|-------------|--------------------------------|
| 2 ▲ / ▼     | tryk: rul op/ned               |
| -           | tryk og hold nede: rul hurtigt |
|             | op/ned                         |
| 3 OPTIONS   | se tilgængelige muligheder     |
| (4) - VOL + | tryk: øg/sænk lydstyrken       |
|             | tryk og hold nede: øg/sænk     |
|             | hurtigt                        |
| 5 MIC       | mikrofon                       |
| 6 >         | tryk: gå til næste             |
|             | tryk og hold nede: scan        |
|             | hurtigt fremad                 |
| (7) 0 / ▶Ⅱ  | tryk: afspil/pause             |
| -           | tryk og hold nede: tænd/sluk   |
|             | for GoGear Opus                |
| 8 <         | tryk: gå til forrige           |
|             | tryk og hold nede: scan        |
|             | hurtigt tilbage                |
| 9 ᅿ         | tryk: et niveau tilbage        |
|             | tryk og hold nede: tilbage til |
|             | hovedmenuen                    |
| 10 🔒        | hovedtelefonstik               |
| 11 +++      | USB-forbindelsesstik           |
| 12 RESET    | tryk: nulstil GoGear Opus      |
| (13) 🔒      | skub: lås/lås op for alle      |
| -           | knapper undtagen – VOL +       |

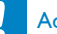

#### Advarsel

• Det kan give varige høreskader at lytte til høje lydstyrker i mere end et kort øjeblik.

Du kan indstille lydstyrkeniveauet på GoGear Opus til at begrænse det maksimale lydstyrkeoutput.

1 I hovedmenuen skal du vælge [Indstill.]>[Lydindstillinger] > [Lydstyrkegrænse].

2 Tryk på knapperne til lydstyrke – / + for at indstille styrken.

3 Tryk på ►II for at bekræfte.

Når du har indstillet en lydstyrkegrænse, kan GoGear Opus ikke længere overskride den indstillede lydstyrke, heller ikke selv om du trykker på lydstyrke+-knappen.

Den maksimale lydstyrke kan aktiveres igen:

- 1 Vælg [Indstill.] > [Lydindstillinger] >[Lydstyrkegrænse].
- 2 Indstil grænsen til maksimal lydstyrke.
- 3 Tryk på ►II for at bekræfte.

## Oversigt over hovedenheden

| Menu                    | Funktion                         | Til                                                                                                    |
|-------------------------|----------------------------------|----------------------------------------------------------------------------------------------------|
| л                       | Musik                            | afspil musiknumre                                                                                                   |
| <b>#</b>                | Video                            | afspil videoer                                                                                                    |
| Ô                       | Billeder                         | se billeder                                                                                                    |
| $\overline{\mathbf{Q}}$ | FM-radio                         | lytte til FM-radio                                                                                                  |
| <u>v</u>                | Optagelse                        | opret eller lyt til<br>optagelser                                                                                   |
| •                       | Mappevisning                     | se filer i mapper                                                                                                   |
| *                       | Indstillinger                    | tilpas indstillingerne<br>på GoGear Opus                                                                            |
| 0                       | Nu afspilles/<br>Sidst afspillet | i afspilningstilstand:<br>visning af aktuel<br>afspilningsskærm<br>i stoptilstand:<br>genoptagelse af<br>afspilning |

## Installer software

GoGear Opus leveres med følgende software:

- Philips Device Manager (hjælper med at hente firmware-opdateringer til GoGear Opus)
- Media Converter til Philips (hjælper med at konvertere og overføre videofiler til GoGear Opus)
- Windows Media Player(hjælper med at konvertere og overføre musik- og videofiler til GoGear Opus)

#### Vigtigt:

Husk at installere softwaren på den medfølgende CD-ROM til overførsel af musik og/eller video.

Vigtigt: Før du installerer softwaren, skal du kontrollere, om din computer opfylder kravene (se afsnittet **Systemkrav** i denne brugervejledning).

- 1 Slut GoGear Opus til din computer.
- 2 Indsæt den CD, der følger med GoGear Opus, i computerens CD-ROM-drev.
- **3** Følg instruktionerne på skærmen for at udføre installationen af softwaren.

Hvis installationsprogrammet ikke starter automatisk:

- 1 Gennemse CD'ens indhold med Windows Explorer.
- 2 Dobbeltklik på filen, der ender på '.exe'.

## Tilslutning og opladning

GoGear Opus har et indbygget batteri, der kan genoplades via USB-porten i en computer (USB-kabel medfølger).

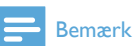

- Første gang du bruger GoGear Opus, skal du lade den oplade i tre timer.
- Opladningsanimationen stopper, og ikonet 🖾 vises, når opladningsprocessen er fuldført.

## Tilslut GoGear Opus til en computer

- 1 Tilslut USB-stikket på USB-kablet til en ledig USB-port på computeren.
- 2 Tilslut mini-USB-stikket på USB-kablet til mini-USB-stikket på GoGear Opus.
- **3** Tænd for computeren.
  - ➡ GoGear Opus oplades.

### Angivelse af batteriniveau

Displayet angiver batteristatus som følger:

|       | (111) | (    |      |     |
|-------|-------|------|------|-----|
| 100 % | 75 %  | 50 % | 25 % | 0 % |

En blinkende batteriskærm angiver, at batteriet er lavt. Afspilleren gemmer alle indstillinger og slukkes inden for 60 sekunder.

## Angivelse af batteriniveau

#### Bemærk

- Genopladelige batterier har et begrænset antal opladningscyklusser. Batterilevetid og antal opladningscyklusser varierer alt afhængigt af brug og indstillinger.
- Opladningsanimationen stopper, og ikonet @ vises, når opladningsprocessen er fuldført.

## 🔆 Tip

 Du kan spare batteristrøm og øge spilletiden på GoGear Opus: Gå til menuen Indstill., og indstil Baggrundsbelysning til den korteste tidsindstilling.

# Frakobl GoGear Opus på en sikker måde

For at undgå datatab skal du frakoble GoGear Opus fra computeren således:

- Luk alle programmer, der arbejder sammen med GoGear Opus, på computeren.
- 2 Klik på 🕏 på proceslinjen på computeren.
- 3 Vent på bekræftelsen af, at GoGear Opus kan fjernes på sikker vis, tag derefter GoGear Opus ud af USB-porten.

# Tænd for GoGear Opus, og sluk den igen

1 Hold <sup>①</sup> nede i ca. to sekunder for at skifte mellem tændt og slukket.

## Automatisk standby og nedlukning

GoGear Opus har en automatisk standbyog nedlukningsfunktion, der kan spare batteristrøm.

Efter 10 minutter i inaktiv tilstand (ingen musik afspilles, der bliver ikke trykket på en knap) slukker GoGear Opus.

 Tryk på ① og hold den nede i ca. 2 sekunder for at tænde for GoGear Opus igen.

GoGear Opus har en lås, som forhindrer utilsigtet aktivering af funktioner.

- - → Alle knapper med undtagelse af lydstyrketasterne er låst, og der vises et låseikon på skærmen.
- 2 Du kan låse knapperne op igen ved at flytte skyderen ind til midten.

## 4 Brug din GoGear Opus til at transportere filer

GoGear Opus kan du transportere filer i Windows Explorer.

- 1 Åbn Windows Explorer, mens GoGear Opus er sluttet til computerens USBport.
- 2 Opret mapper i GoGear Opus.3 Brug træk og slip-handlinger til a Brug træk og slip-handlinger til at sortere dine filer i mapperne.

## 5 Windows Media Player 11 (WMP11)

## Installer Windows Media Player 11 (WMP11)

- 1 Læg den medfølgende CD i CD-ROMdrevet i computeren.
- 2 Følg instruktionerne på skærmen for at udføre installationen af WMP11.

## Overfør musik- og billedfiler til biblioteket WMP11

Som standard indlæser **WMP11** automatisk alle de musik- og billedfiler, der er gemt på din computer. De nye filer tilføjes også automatisk til biblioteket **WMP11**. Følgende trin viser, hvordan du kan tilføje musik- og billedfiler, der er gemt et andet sted på din computer eller dit netværk:

- 1 Vælg Start > Alle programmer > Windows Media Player for at starte programmet WMP11.
- 2 Klik på ned-pilen under fanen Bibliotek, og vælg derefter Tilføj til bibliotek....

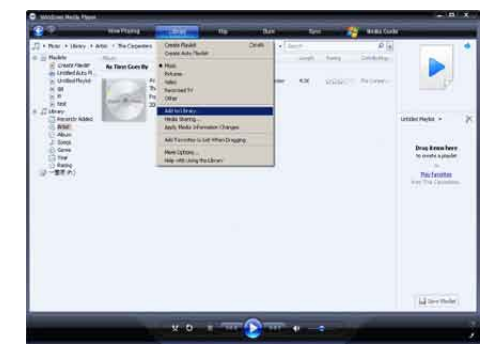

→ Dialogboksen Føj til bibliotek åbnes.

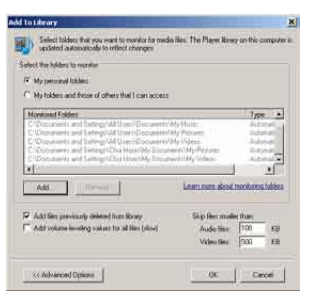

- 3 Klik på **<< Avancerede indstillinger** for at åbne resten af dialogboksen.
- 4 Klik på Tilføj....
  - ↦ Dialogboksen Tilføj mappe åbnes.
- 5 Vælg en mappe, der indeholder dine musik- eller billedfiler, og klik derefter på OK.
- 6 WMP11 begynder at scanne mappen og tilføjer tilgængelige musik- eller billedfiler til biblioteket.
- 7 Klik på Luk, når du er færdig.

## 🔆 Тір

 WMP11 er konfigureret til at ignorere lydfiler, der er mindre end 100 KB. Hvis du vil medtage filer, som er mindre end 100 KB, kan du ændre standardindstillinger i dialogboksen Føj til bibliotek.

## Skift mellem musik- og billedbiblioteket i WMP og GoGear Opus

1 Klik på pilen øverst til venstre i WMP11,og vælg derefter kategori.

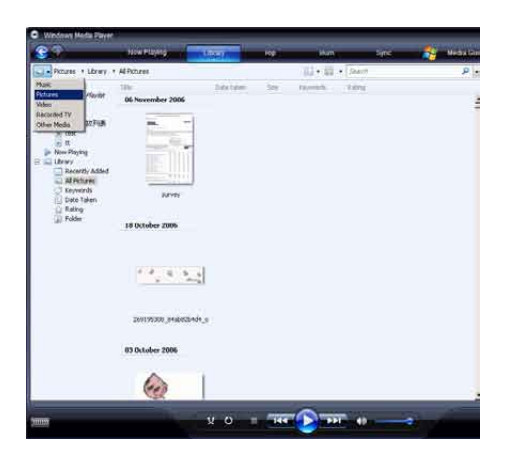

# Overførsel af sange fra en CD

Du kan overføre musik fra en CD til GoGear Opus. Det kræver, at du først opretter en digital kopi af musikfilen på din computer. Dette kaldes ripping.

- 1 Sørg for, at computeren er har forbindelse til internettet.
- 2 Start WMP11.
- 3 Klik på ned-pilen under fanen Kopier fra cd ("rip"), og vælg Format.

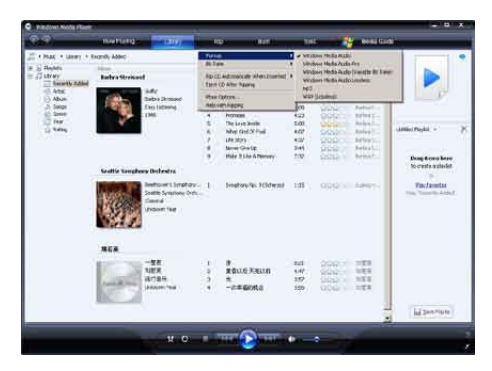

4 Klik på ned-pilen under fanen Kopier fra cd ("rip"), og vælg Bithastighed.

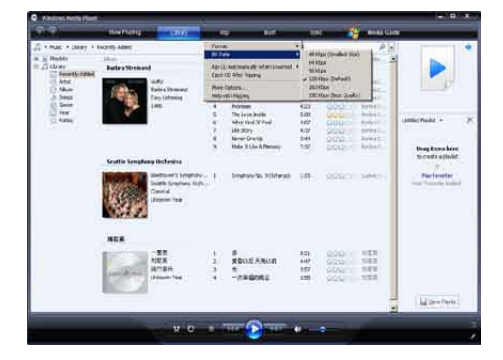

5 Læg audio-CD'en i CD-drevet i computeren.

| 80            | the family states                  | and the second second s | NOR GOAL                                                                                                    |
|---------------|------------------------------------|----------------------------------------------------------------------------------------------------|----------------------------------------------------------------------------------------------------|
| A Plat + Jant | · Te Allow 2020 of Section         | The last PRI- The Mater (2020) of Brown Astro Description from                                                                                                    | 191 (J - 19)                                                                                                    |
| - ALLER DES   | Audio CD-17.5                      | At here                                                                                                    | A CONTRACT OF A CONTRACT                                                                                        |
|               | Sacetti - Ita Aban<br>Vanuel Araba | Test Co Articles of Antibaction and<br>Test Co Artic Agene                                                                                                    | Colo Monet in Bolling Tall                                                                                      |
|               | her Fullwood<br>Son                | Has Option-                                                                                                    |                                                                                                    |
|               |                                    | al 6 in The Mood - Easter, Dam. 2.25                                                                                                    | Think ATTY                                                                                                    |
|               |                                    | 7 Farey of a - aposition _ 420     8:0     9 Second The Trans Lengths _ 420                                                                                                    | Carton Article                                                                                                  |
|               |                                    | 2 9 Louis flar - When M 609                                                                                                    | Tanto Arrely                                                                                                    |
|               |                                    | 12 13 Likep VerSully With Hert KdD*                                                                                                    | Series Array                                                                                                    |
|               |                                    | <ul> <li>If One Nove Text-Renor G. 4:17</li> <li>If memory angles in texts. 1997</li> </ul>                                                                                                    | Denni Arith                                                                                                    |
|               |                                    | 14 Calibra Halibay 5.02                                                                                                    | Rema letter                                                                                                    |
|               |                                    | W 15 Z Huldene Martiste 517                                                                                                    | These score -                                                                                                   |
|               |                                    | E 17. Millererit franchilden 6.00 . Papertoriale                                                                                                    | or freedom                                                                                                    |
|               |                                    |                                                                                                    |                                                                                                    |
|               |                                    |                                                                                                    |                                                                                                    |
|               |                                    |                                                                                                    |                                                                                                    |
|               |                                    |                                                                                                    |                                                                                                    |
|               |                                    |                                                                                                    | ib Detry                                                                                                    |
| -             |                                    |                                                                                                    | Concession of the second second second second second second second second second second second second second se |
| anter the     | w-pto 1040 V O                     |                                                                                                    |                                                                                                    |

- → Alle numre fra CD'en vises på en liste. Som standard begynder WMP11 at rippe alle musiknumrene fra CD'en.
- → Hvis du vil ændre denne indstilling, skal du klikke på ned-pilen under fanen Kopier fra cd ("rip"), og vælge Kopier automatisk ("rip"), når cd'en sættes i drevet > Aldrig.

6 Klik på afkrydsningsfelterne for at vælge de musiknumre, du vil rippe.

| *                             | from fearings                                                                                                    | (ana)                                                                                                    | 1000                                                                                                    | 1    |                                                                                            | No Ra Guide                                                                                                    |                      |
|-------------------------------|----------------------------------------------------------------------------------------------------|----------------------------------------------------------------------------------------------------|----------------------------------------------------------------------------------------------------|------|--------------------------------------------------------------------------------------------|----------------------------------------------------------------------------------------------------|----------------------|
| Д том с жело 5<br>Факан тинис | n Alex (2007) Annual<br>Annual<br>Annual (19)<br>Annual (19)<br>An | CH 74 Haw-<br>CH 74 Haw-<br>CA 10 L<br>CH 74 Haw-<br>CA 10 L<br>CH 74 HAW-<br>CH 74 HAW-<br>CH 74 | And the second second s |      | No. Market<br>Market in direct<br>Market in direct<br>Market in direct<br>Market in direct | Landscher Allen<br>Bereich Allen<br>Bereich<br>Bereich Allen<br>Bereich<br>Bereich Allen<br>Bereich<br>Bereich Allen<br>Bereich<br>Bereich Allen<br>Bereich<br>Bereich Allen<br>Bereich<br>Bereich Allen<br>Bereich<br>Bereich Allen<br>Bereich<br>Bereich<br>Bereich Allen<br>Bereich<br>Bereich<br>Bereic | (g + 79)<br>(100000) |
|                               |                                                                                                    | 140                                                                                                    | Frontier House for the Gare                                                                                                    | 1.02 | Nationa                                                                                    | Term Action<br>Terms Action<br>Terms Action                                                                                                    | in party.            |

- 7 Klik på Start kopiering fra cd ("rip").
  - ➡ De valgte musiknumre konverteres og føjes til WMP11-biblioteket.

## Køb musik online

Du kan vælge en musikbutik og købe musik online.

- 1 Start WMP11.
- 2 Klik på ved-pilen under fanen Media Guide, og vælg Gennemse alle onlinebutikker.
- 3 Vælg en butik, og følg instruktionerne på skærmen.

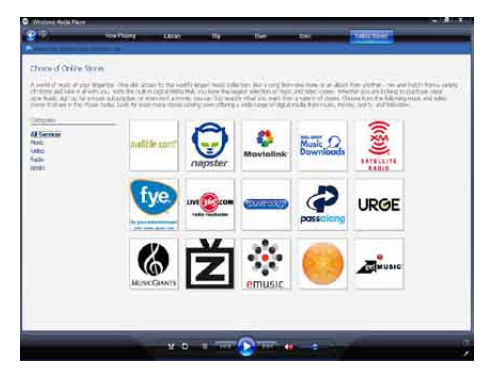

→ Du finder de album eller musiknumre, du køber; i WMP11-biblioteket.

## Synkroniser dit Windows Media-indhold til GoGear Opus

Du kan synkronisere dine musik- og billedfiler til GoGear Opus vha. **WMP11**. Første gang du slutter din GoGear Opus til computeren, vælger **WMP11** automatisk den synkroniseringsmetode (automatisk eller manuel), der passer bedst til GoGear Opus.

Automatisk: Hvis din GoGear Opus har tilstrækkelig lagerplads (mindst 4 GB ledig plads), og hele dit mediebibliotek kan være i GoGear Opus, bliver hele dit mediebibliotek automatisk kopieret til GoGear Opus, når du slutter den til computeren.

Manuel: Hvis hele dit mediebibliotek ikke kan være i GoGear Opus, bliver du bedt om manuelt at vælge de filer eller afspilningslister, der skal overføres til GoGear Opus.

## Konfigurer GoGear Opus til WMP11

### Advarsel

 Du må ikke frakoble GoGear Opus under overførslen. Hvis du frakobler GoGear Opus, fuldføres overførslen ikke, og Windows kan muligvis ikke genkende GoGear Opus bagefter.

## 1 Start WMP11.

- 2 Tænd GoGear Opus.
- 3 Slut GoGear Opus til computeren.
- Konfigurer synkronisering:
  - Hvis du bliver spurgt, skal du vælge at synkronisere GoGear Opus vha.
     WMP11.
  - Hvis WMP11 vælger at synkronisere GoGear Opus automatisk: klik på Udfør.
  - Hele dit bibliotek synkroniseres til GoGear Opus. Derefter synkroniseres GoGear Opus automatisk, når den er sluttet til computeren.

- Du kan også vælge, hvad der skal synkroniseres automatisk (se afsnittet Valg og sortering af musik, der skal synkroniseres automatisk).
- Hvis WMP11 vælger manuel synkronisering af GoGear Opus: klik på Udfør.
- Du skal klikke på fanen Synkroniser og manuelt vælge de filer og afspilningslister, der skal synkroniseres (se afsnittet Valg af filer og afspilningslister til manuel synkronisering).

# Skift mellem automatisk og manuel synkronisering

Efter den første konfiguration af synkronisering, kan du skifte mellem automatisk og manuel synkronisering:

- Klik på ned-pilen under fanen
   Synkroniser, og vælg PhilipsGoGear
   Opus > Konfigurer synkronisering.
- 2 Vælg eller fjern markeringen i afkrydsningsfeltet **Synkroniser denne** enhed automatisk.

## Vælg og prioriter, hvad der skal synkroniseres automatisk

Hvis **WMP11** vælger at synkronisere GoGear Opus automatisk, kan du vælge ikke at synkronisere hele dit mediebibliotek. Du kan vælge, hvad der skal synkroniseres fra eksisterende afspilningslister eller oprette nye afspilningslister. De afspilningslister, du vælger, synkroniseres til GoGear Opus, hver gang du slutter GoGear Opus til computeren.

- Klik på ned-pilen under fanen
   Synkroniser, og vælg PhilipsGoGear
   Opus > Konfigurer synkronisering.
  - → Dialogboksen Enhedsinstallation åbnes.

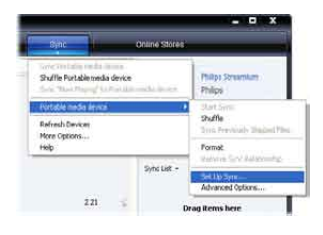

2 I ruden Tilgængelige afspilningslister skal du vælge de eksisterende afspilningslister, du vil synkronisere, og derefter klikke på Tilføj.

| in income failing                                                                                                    |      | Device Setu                                                                                                    |
|----------------------------------------------------------------------------------------------------|------|----------------------------------------------------------------------------------------------------|
| E tore the serve automatuals                                                                                                    | 2    | Reddy to one                                                                                                    |
| Prevention - Gree Audie Gir wurdt<br>Answers - Gree Gala (24 Anorth<br>Answers - Gree Gala (24 Anorth<br>Andre Saues - Gree Gala (24 Anorth<br>Mah Mulater multiple and anorthology<br>Mah Mulater multiple and an anorthology<br>Maker Saues - Gala (24 Anorthology)<br>Maker Saues - Gala (24 Anorthology) | - A0 | Fouries - and Fouries and     Fouries - the fouries and     Fouries - table to any fouries     Fouries - table to any fouries     Fouries     Fouries     Fouries     Fouries     Fouries     Fouries     Fouries     Fouries     General     General     General     General |
| Nex-Add Tacht                                                                                                    |      | Dituffe what spect                                                                                                    |

- 3 Hvis du vil oprette en afspilningsliste, skal du klikke på Ny automatisk afspilningsliste, og derefter følge trinene på skærmen for at angive kriterier. (Se også afsnittet Oprettelse af en automatisk afspilningsliste).
- 4 Hvis du vil fjerne en afspilningsliste, skal du klikke på listen over Afspilningslister, der skal synkroniseres og derefter klikke på Fjern.
- 5 I ruden Afspilningslister, der skal synkroniseres skal du bruge prioritetspilene for at ordne dem i den rækkefølge, de skal synkroniseres.

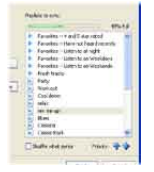

→ Hvis GoGear Opus bliver fuld, før synkroniseringen er gennemført, bliver de filer og afspilningslister, der har lavere prioritet på listen, udeladt fra synkroniseringen.

## Tip

 Hvis dit mediebibliotek er for stort til at være på GoGear Opus, kan du markere afkrydsningsfeltet Bland det, som synkroniseres for at blande de filer, der findes på de afspilningslister, der skal synkroniseres . Derefter erstattes filerne på GoGear Opus med et nyt sæt filer (fra ruden Afspilningslister, der skal synkroniseres), hver gang GoGear Opus sluttes til computeren.

## Valg af filer og afspilningslister til manuel synkronisering

Hvis du vil synkronisere manuelt, skal du oprette en liste over de filer og afspilningslister, du vil synkronisere. Du kan også blande de filer fra dine afspilningslister, der skal synkroniseres til GoGear Opus.

- 1 Start WMP11.
- 2 Tænd GoGear Opus.
- 3 Slut GoGear Opus til computeren.
- 4 Klik på fanen Synkroniser.
- 5 Træk de filer og afspilningslister, der skal synkroniseres, fra ruden Indhold til ruden Synkroniseringsliste.
  - Du kan også klikke på filen eller afspilningslisten og vælge Føj til synkroniseringsliste.

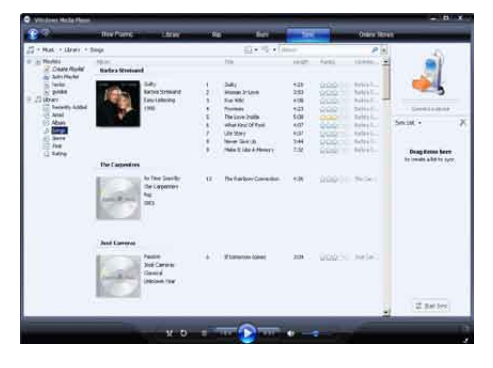

- 6 I ruden Synkroniseringsliste skal du bekræfte, at de valgte synkroniseringsemner faktisk kan være på din GoGear Opus.
  - Fjern om nødvendigt emner fra listen

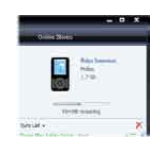

- 7 Du kan fjerne emner ved at højreklikke på dem i ruden Synkroniseringsliste og derefter vælge Fjern fra liste.
- 8 Klik på knappen Start synkronisering for at overføre emnerne på synkroniseringslisten til GoGear Opus.
  - → Status vises nederst til højre i WMP11.
  - → Klik på Stop synkronisering for at stoppe overførslen.

#### Ж Tip

• Hvis de musiknumre, du vil synkronisere, er beskyttet, bliver du bedt om at opgradere computerens sikkerhedskomponenter. Hvis det skulle ske, kan du afspille musiknummeret i WMP11, og når du bliver bedt om det, skal du følge trinene på skærmen for at opgradere sikkerhedskomponenterne. Når du har opgraderet sikkerhedskomponenterne, kan du synkronisere filen til GoGear Opus.

## Kopier filer fra GoGear Opus til din computer

GoGear Opus understøtter omvendt synkronisering, hvilket vil sige, at du kan kopiere filer fra GoGear Opus til computeren med WMP11.

- 1 Start WMP11
- Tænd GoGear Opus.
- Slut GoGear Opus til computeren.

- 4 Klik på Philips GoGear Opus i venstre navigationsrude.
  - → Indholdet på din GoGear Opus vises i ruden Indhold.
- 5 Naviger til den fil eller afspilningsliste, der skal kopieres fra GoGear Opus til computeren.
- 6 Højreklik på filen eller afspilningslisten, og vælg Kopier fra enhed.

## WMP11-afspilningslister

Du kan bruge afspilningslister til at lave din egen blanding af musiknumre eller billeder. Du kan oprette almindelige eller automatiske afspilningslister i WMP11. Disse afspilningslister kan indeholde musiknumre eller billeder eller begge dele.

## Opret en almindelig afspilningsliste

- 1 Klik på ned-pilen under fanen **Bibliotek**, og vælg **Opret afspilningsliste**.
  - → Afspilningsliste uden navn vises i ruden Liste.
- 2 Klik på Afspilningsliste uden navn, og indtast et nyt navn til afspilningslisten.
- 3 Du kan føje emner til afspilningslisten ved at trække dem fra ruden Indhold til listeruden. (Din afspilningsliste kan både indeholde musiknumre og billeder.)

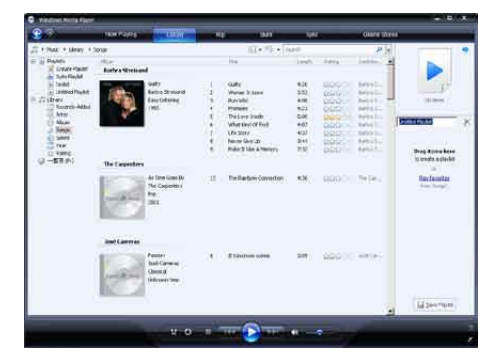

4 Når du er færdig med at føje emner til afspilningslisten, skal du klikke på **Gem** afspilningsliste.

### Opret en automatisk afspilningsliste

WMP11 kan automatisk generere afspilningslister baseret på forskellige kriterier.

- 1 Klik på ned-pilen under fanen **Bibliotek**, og vælg **Opret automatisk afspilningsliste**.
  - Dialogboksen Ny automatisk afspilningsliste åbnes.
- 2 Indtast et navn på den automatisk afspilningsliste.

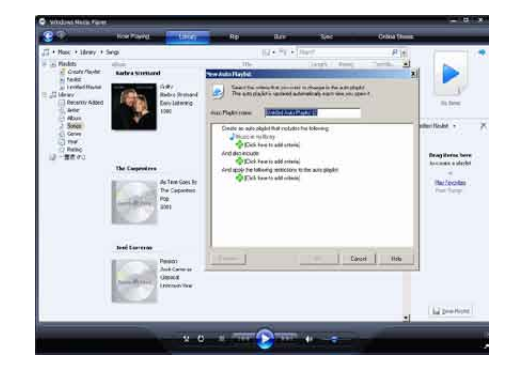

- 3 Klik på det første grønne plustegn, og vælg dine første kriterier på rullemenuen.
- 4 Klik på de understregede ord for at definere dine kriterier yderligere.
- 5 Klik på det andet og det tredje grønne plustegn for at vælge og definere flere kriterier til din automatiske afspilningsliste.
- 6 Klik på knappen OK, når du er færdig.

## Rediger afspilningsliste

Du kan når som helst redigere dine eksisterende afspilningslister.

1 Klik på Afspilningslister i den venstre navigationsrude.

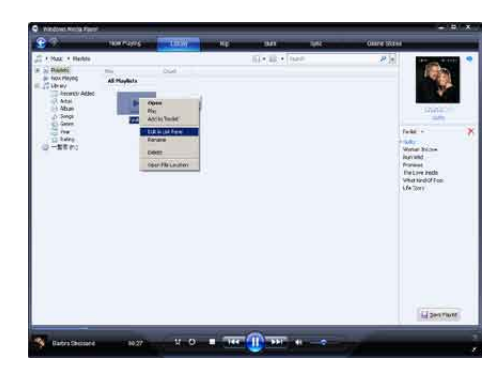

→ Alle dine afspilningslister vises i ruden Indhold.

Højreklik på den afspilningsliste, du vil redigere, og vælg **Rediger i listeruden** i pop-up-menuen.

→ Afspilningslistens indhold vises i ruden Liste.

Du kan fjerne et emne fra afspilningslisten ved at højreklikke på emnet og vælge **Fjern fra listen**.

| Pandona Noos Plan                                                                                                    |                         | 12 11            |            |                                                   |
|----------------------------------------------------------------------------------------------------|-------------------------|------------------|------------|---------------------------------------------------|
| 80                                                                                                    | interesting in          | STATES IN COLUMN | MI 196     | 1 ANN REAL                                        |
| F + Nucl + Parker<br>B to Bable<br>B to Parky<br>F /7 Other<br>C Mas<br>C Mas<br>D Mari<br>D Mari<br>D Mari<br>D Mari | allington<br>Billington |                  | Selle inc. |                                                   |
| C and<br>D here<br>C -Star:                                                                                           |                         |                  |            | Ladia                                             |
|                                                                                                    |                         |                  |            | Adds +<br>Ras +<br>Recent from Last<br>Recent (g) |
|                                                                                                    |                         |                  |            | Property Court                                    |

Hvis du vil ændre rækkefølgen af emnerne på afspilningslisten, skal du klikke på et emne og trække det til en ny position i ruden Liste. Hvis du vil føje et nyt emne til afspilningslisten, skal du vælge det fra biblioteket og trække det til ruden Liste.

Når du er færdig med at redigere afspilningslisten, skal du klikke på knappen **Gem afspilningsliste**.

## Overfør afspilningslister til din GoGear Opus

l afsnittet **Valg af filer og afspilningslister til manuel synkronisering** i denne brugervejledning kan du se, hvordan afspilningslister overføres til GoGear Opus.

# Søg efter musik- eller billedfiler med WMP11

- 1 Klik på fanen **Bibliotek**.
- Klik på ned-pilen øverst til venstre i WMP11, og vælg derefter Musik eller Billeder for at søge.
- **3** Skriv et par søgeord til filen, f.eks. titel eller kunstner, i søgefeltet.
  - Søgeresultatet vises i ruden Indhold, efterhånden som du taster. Resultatet opdateres, efterhånden som du indtaster flere bogstaver
- 4 Indtast flere nøgleord for at få mere præcise søgeresultater.

## Slet filer og afspilningslister fra WMP11-biblioteket

- 1 Klik på fanen **Bibliotek**.
- Klik på ned-pilen øverst til venstre i MPW11, og vælg derefter Musik eller Billeder for at slette.
- **3** Naviger til den fil eller afspilningsliste, der skal slettes.
- 4 Højreklik på filen eller afspilningslisten, og vælg **Slet**.
- 5 Vælg Slet kun fra biblioteket eller Slet fra biblioteket og fra denne computer, og klik på OK.

## Slet filer og afspilningslister fra din GoGear Opus

Du kan bruge WMP11 til at administrere de filer, der er gemt på GoGear Opus. Når du slutter GoGear Opus til computeren, vises indholdet på GoGear Opus i WMP11. Du kan slette filer eller afspilningslister på samme måde som andre filer, der vises på WMP11.

- 1 Klik på **Philips GoGear Opus** i den venstre navigationsrude.
- 2 Du kan gennemse indholdet på din GoGear Opus i flere forskellige visninger, f.eks. Tilføjet for nylig eller Kunstner.
- 3 Indholdet på din GoGear Opus vises i ruden Indhold.
- 4 Hvis du vil slette musik- eller billedfiler, skal du klikke på pilen øverst til venstre i WMP11, og derefter vælge Musik eller Billeder.
- 5 Naviger til den fil eller afspilningsliste, der skal slettes.
- 6 Højreklik på filen eller afspilningslisten, og vælg Slet.
- 7 Klik på OK.

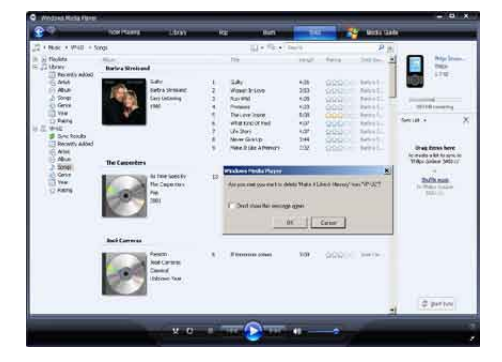

# Rediger oplysninger om musiknumre med WMP11

- 1 Klik på fanen **Bibliotek**.
- 2 Naviger til det musiknummer, du vil redigere.
- 3 Højreklik på musiknummeret, og vælg Avanceret koderedigering i pop-upmenuen.
  - → Dialogboksen Avanceret koderedigering åbnes.

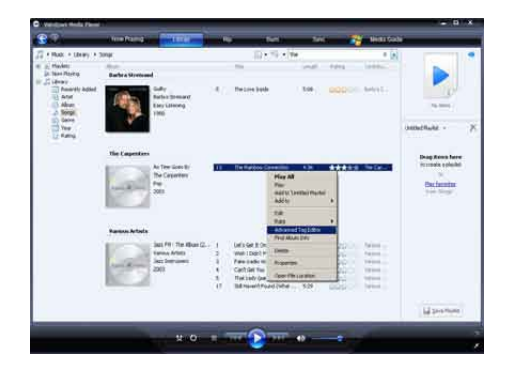

4 Vælg den relevante fane, og indtast eller rediger oplysningerne.

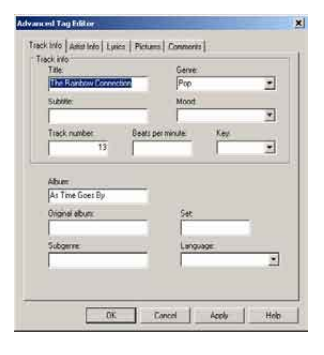

5 Klik på OK for at gemme dine ændringer.

## Formater GoGear Opus med **WMP11**

#### **Advarsel**

• Denne procedure omformaterer lageret på din GoGear Opus og sletter alle data.

#### 1 Start WMP11.

- 23 Tænd GoGear Opus.
- Slut GoGear Opus til computeren.
- 4 Klik på ned-pilen under fanen Synkroniser, og vælg PhilipsGoGear Opus > Format.

## 6 Musik

## Lyt til musik

- 1 I hovedmenuen skal du vælge **J** for at skifte til musiktilstand.
- 2 Naviger i undermenuerne for at vælge musik.
- 3 Tryk på ►II for at afspille.
  - Tryk på **>11** for at veksle mellem pause og afspilning.

## Find din musik

l hovedmenuen skal du vælge 🎜 for at skifte til musiktilstand.

GoGear Opus har følgende menupunkter:

#### [Alle sange]

Alfabetisk sorterede numre

#### [Kunstnere]

- Alfabetisk sorterede kunstnere
- Alfabetisk sorterede album
- Numre sorteret i albumrækkefølge

#### [Omslag]

• Alfanumerisk sorterede omslag

### [Album]

- Alfanumerisk sorterede album
- Numre sorteret i albumrækkefølge

### [Afsp.lister]

- [Afspiln.liste på farten]
- Numre sorteret efter afspilningslister

## Bemærk

• Alternativt kan du vælge **=** på hovedmenuen og finde filerne i mappevisning.

## Slet musiknumre

- 1 I hovedmenuen skal du vælge 🎜
- 2 Tryk på ▲ / ▼ for at finde et nummer.
- **3** Tryk på **OPTIONS** for at få vist menuen med indstillinger.
- 4 Vælg slettefunktionen for at slette nummeret.

# 7 Audiobooks

GoGear Opus understøtter bøger i lydformat. Brugen af denne funktion kræver, at du downloader **AudibleManager** fra audible.com. Med **AudibleManager** kan du administrere det digitale indhold i dine lydbøger. Besøg audible.com og registrer dig.

Instruktionerne på skærmen vil føre dig gennem download-processen for **AudibleManager**-softwaren.

## Tilføj lydbøger til GoGear Opus

- Vigtigt: GoGear Opus understøtter lydbogsformat 4.
- 1 Start AudibleManager på din computer.
- 2 Følg online-instruktionerne for at overføre dine lydbøger i format 4.
- **3** Følg **AudibleManager**-instruktionerne på skærmen for at aktivere GoGear Opus til dine lydbøger.
- 4 Følg AudibleManager-instruktionerne på skærmen for at overføre dine lydbøger til GoGear Opus.

#### Bemærk

- GoGear Opus kan kun afspille format 4.
- GoGear Opus kan afspille lydbøger, som den er aktiveret til.

## Knapper til lydbøger

GoGear Opus indeholder følgende knapper til lydbogstilstand:

| Formål                         | Handling   |
|--------------------------------|------------|
| Afspil/pause                   | Tryk på 🕅. |
| Spring frem til begyndelsen af | Tryk på ▶. |
| næste afsnit/kapitei           |            |
| Spring tilbage til begyndelsen | Tryk på <  |
| af det aktuelle afsnit/kapitel |            |
| Spring hurtigt frem gennem     | Tryk hold  |
| lydbogen                       | nede       |
| Spring hurtigt tilbage gennem  | Tryk hold  |
| lydbogen                       | nede       |
| Få adgang til menuen med       | Tryk på    |
| indstillinger                  | OPTIONS.   |
| Vend tilbage til               | Tryk på 🗲. |
| browsermenuen                  |            |
| Forøg/reducer lydstyrke        | Tryk på 🗕  |
|                                | VOL +.     |

## 🔆 Тір

 Du kan genoptage afspilningen, efter du har navigeret væk fra lydbøger (se afsnittet Genoptag afspilningen i denne brugervejledning).

## Valg af lydbog efter bogtitel

- 1 I hovedmenuen skal du vælge **J** for at skifte til musiktilstand.
- 2 Tryk på ▲ eller ▼, og tryk derefter på ►II for at vælge Lydbøger.
- 3 Tryk på ▲ eller ▼, og tryk derefter på ►II for at vælge Bogtitler eller Forfattere.
- 4 Tryk på ▲ eller ▼, og derefter på ►II for at foretage yderligere valg.
- 5 Tryk på ▲ eller ▼ for at vælge titel, derefter for afspilning.
  - → Afslut ved at trykke på 

    →.

## Juster lydbogens afspilningshastighed

- 1 Tryk på**OPTIONS** i afspilningstilstanden for lydbog.
- 2 Tryk på ▲ eller ▼, og tryk derefter på ►II for at vælge Afspilningshastighed.
- 3 Tryk på ▲ eller ▼, og derefter på ►II for at vælge Langsommere, Normal eller Hurtigere.
  - Afslut ved at trykke på <sup>1</sup>.

# Tilføjelse af bogmærke i en lydbog

- 1 Tryk på**OPTIONS** i afspilningstilstanden for lydbog.
- 2 Tryk på ▲ eller ▼, og tryk derefter på ►II for at vælge Bogmærker.
- 3 Tryk på ▲ eller ▼, og derefter på ►II for at vælge Tilføj bogmærke.
  - → Displayet viser en bekræftelse.
  - ↦ Afslut ved at trykke på ₅.

## Find et bogmærke i en lydbog

I afspilningstilstanden for lydbog trykkes

Tryk på ▲ eller ▼, og tryk derefter på ▶Ⅱ for at vælge Bogmærker.

Tryk på ▲ eller ▼, og tryk derefter på ▶II for at vælge Gå til bogmærke.

Tryk på ▲ eller ▼ for at vælge bogmærket på listen.

Tryk på ▶II for at gå til det valgte bogmærke. Afslut ved at trykke på ↔.

## Sletning af et bogmærke i en lydbog

Tryk på**OPTIONS** i afspilningstilstanden for lydbog.

Tryk på ▲ eller ▼, og tryk derefter på ▶II for at vælge Bogmærker.

Tryk på ▲ eller ▼, og derefter på ▶II for at vælge Slet bogmærke.

Tryk på ▲ eller ▼ for at vælge bogmærket på listen.

Tryk på ▶II for at slette det valgte bogmærke.

Afslut ved at trykke på 👈.

## 8 Video

# Download, konverter og overfør videoer

MediaConverter™ til Philips giver dig mulighed for at

- downloade videoer fra internettet til din PC med et enkelt tryk på en knap.
- konvertering af videofiler på din PC til den rigtige skærmstørrelse til din GoGear Opus.
- overføre konverterede videoer fra din PC til GoGear Opus.

#### Bemærk

• Videokonvertering og -overførsel kan tage lang tid, afhængigt af din PC's konfiguration.

## Afspil videoer

- 1 I hovedmenuen skal du vælge **#** for at skifte til videotilstand.
- 2 Naviger i undermenuerne for at vælge en video.
- 3 Tryk på ►II for at afspille.
  - Tryk på >II for at veksle mellem pause og afspilning.
- Under videoafspilningen skal du trykke på
   ✓/▲ og holde den nede for at gennemse hurtigt fremad/tilbage.
  - Tryk på >II for at genoptage afspilningen.

## Slet videoer

- 1 I hovedmenuen skal du vælge 📽.
- 2 Tryk på ▲ / ▼ for at finde en video.
- **3** Tryk på **OPTIONS** for at få vist menuen med indstillinger.
- 4 Vælg slettefunktionen for at slette videoen.

#### Bemærk

## 9 Billeder

## Se billeder

GoGear Opus understøtter en række billedformater (se afsnittet **Understøttede formater:** i denne brugervejledning).

- 1 I hovedmenuen skal du vælge of for at skifte til billedtilstand.
- 2 Tryk på ▲ / ▼ for at gå til næste/forrige billede.

## Se diasshow

I **a**-tilstand kan du se dine billeder som et diasshow:

1 Tryk på ►II for at starte diasshowet.

## 🔆 Тір

• Menuen Indstillinger tilbyder forskellige diasshow-indstillinger.

## Tilføj billeder til GoGear Opus

- Åbn Windows® Explorer, mens GoGear Opus er tilsluttet til computerens USBport.
- 2 Opret mapper i GoGear Opus.
- **3** Brug træk og slip-handlinger til at sortere dine billeder i mapperne.

## Slet billeder

- 1 I hovedmenuen skal du vælge 🖻 for at skifte til billedtilstand.
- 2 Tryk på ▲ / ▼ for at finde et billede.
- **3** Tryk på **OPTIONS** for at få vist menuen med indstillinger.
- 4 Vælg slettefunktionen for at slette billedet.

#### Bemærk

 Alternativt kan du vælge 
på hovedmenuen og finde filerne i mappevisning,

## 10 Radio

## Lyt til FM-radio

- 1 Fra hovedmenuen vælges ≥ for at komme til radiofunktion.
  - Kablet til øretelefonerne fungerer som FM-antenne.

## Find en radiostation manuelt

l 🖻-tilstanden kan du finde radiostationer manuelt:

- 1 Tryk på og hold ▲ / ▼ nede for at finde det næste stærke signal.
- 2 Tryk kort på ▲ / ▼ for at finjustere frekvensen.

# Automatisk indstilling af forudindstillet radiostation

Funktionen til automatisk indstilling på GoGear Opus hjælper dig med at finde radiostationer og gemme dem under forudindstillede numre.

- Når enheden er i ≥ -tilstand, skal du vælge [Vil du auto-indstille forudind.?] > [Ja].
  - ➡ Radioen finder automatisk radiostationer og gemmer frekvenserne som faste indstillinger.
  - → Der findes 20 faste indstillinger.
  - Stop den automatisk tuning ved at trykke på <u></u>.
  - ➡ Forlad radio ved holde nede i 2 sekunder.

# Afspilning af en forudindstillet radiostation

- 1 I ≥-tilstand kan du afspille forudindstillede radiostationer (forudindstillinger):
- 2 Tryk på **OPTIONS** for at få vist menuen med indstillinger.
- **3** Vælg forudindstillet.
- 4 Tryk på ▲ / ▼ for at skifte til en anden forudindstilling.
- 5 Hvis du vil søge efter det næste stærkere signal, skal du trykke på ▲ / ▼ og holde den nede i 2 sekunder.
  - Forlad radio ved holde s nede i 2 sekunder.

#### Bemærk

 Du kan afspille forudindstillinger, når du har gemt radiostationer under forudindstillede kanaler. (Se Automatisk indstilling af forudindstillede radiostationer eller Find en radiostation manuelt i denne brugervejledning.)

# 11 Optagelser

## Optag fra FMradio

- 1 Fra hovedmenuen vælges ≥ for at komme til radiofunktion.
- 2 Vælg radiostation (forudindstilling).
- **3** Tryk på **OPTIONS** for at få vist menuen med indstillinger.
- 4 Vælg [Start opt. af FM-radio].
  - Tryk på >II for at veksle mellem pause og optagelse.
- 5 Tryk på 🛥 for at stoppe.
  - → En skærmmeddelelse beder dig om at gemme optagelsen.
- 6 Tryk på ▲ / ▼ for at vælge [Ja] / [Nej].
- 7 Tryk på ►II for at bekræfte.
  - → Optagelserne gemmes på afspilleren. (Format for filnavne: FM\_XX\_XX\_##, hvor XX\_ XX\_XX er optagelsesdatoen og ## er det automatisk genererede optagelsesnummer.)

## 🔆 Тір

 Du kan finde optagelserne under [Optagelsesbibliotek] > [FM-radio].

## Optag lyd/stemmer

Sådan kan du optage lyd/stemmer med den indbyggede mikrofon (se afsnittet **Oversigt** for at lokalisere den indbyggede mikrofon):

- 1 Fra hovedmenuen vælges **½** for at komme til optagefunktion.
- 2 Vælg [Start stemmeoptagelse].
  - Tryk på ►II for at veksle mellem pause og optagelse.
- **3** Tryk på **1** for at stoppe.
  - ➡ En skærmmeddelelse beder dig om at gemme optagelsen.
- 4 Tryk på ▲ / ▼ for at vælge [Ja] / [Nej].
- 5 Tryk på ►II for at gemme optagelsen.
  - Optagelserne gemmes på afspilleren. (Format for filnavne:VOICEXXX.
     WAV, hvor XXX er det automatisk genererede optagelsesnummer).

## 🔆 Тір

 Du kan finde optagelserne under [Optagelsesbibliotek] > [Stemme].

## Lyt til FM-optagelser

- 1 Fra hovedmenuen vælges **9** for at komme til optagefunktion.
- 2 Vælg [Optagelsesbibliotek] > [FM-radio].
- **3** Vælg en optagelse.
- 4 Tryk på ►II for at afspille.

## Lyt til optagelser af stemme/ lyd

- 1 I &-menuen skal du vælge [Optagelsesbibliotek] > [Stemme].
- 2 Vælg en optagelse.
- 3 Tryk på ►II for at afspille optagelsen.

# Overfør optagelserne til en computer

- 1 Tilslut GoGear Opus til en computer (se afsnittet **Tilslutning og opladning** i denne brugervejledning).
- 2 Vælg GoGear Opus i Windows® Explorer på computeren.
- 3 Vælg Optagelser > Stemme eller FMradio.
- 4 Kopier og indsæt optagelserne til den ønskede placering på computeren.

## Slet optagelser

Brug en computer til at slette optagelser fra GoGear Opus:

- 1 Tilslut GoGear Opus til computeren (se vejledningen i afsnittet **Tilslutning**).
- 2 Vælg GoGear Opus i Windows® Explorer på computeren.
- 3 Vælg Optagelser > Stemme eller FMradio.
- 4 Vælg, de optagelser du ønsker at slette.
- 5 Tryk på Slet på computeren.
  - → De valgte optagelser slettes.

# 12 Indstillinger

Sådan tilpasser du GoGear Opus: Fra hovedmenuen vælges **\*** for at komme til indstillingstilstand.

l menuen 🏶 skal du navigere som følger:

- 1 Tryk på ▲ / ▼ for at vælge en indstilling.
- 2 Tryk på ►II for at bekræfte et valg og gå til det næste niveau (hvis der er et).
- **3** Tryk på **5** for at vende tilbage til det forrige niveau.
- 4 Tryk på og hold ≤ nede for at gå ud af menuen \*.

Menuen \* indeholder følgende valgmuligheder:

| Indstillinger      | Valgmenu                                                                     | Menu med underpunkter                                   |                                   |  |
|--------------------|------------------------------------------------------------------------------|---------------------------------------------------------|-----------------------------------|--|
| [Afsp.tilst.]      | [Bland]                                                                      | • [Bland fra](standard                                  | • [Bland fra](standard)           |  |
|                    |                                                                              | • [Bland alle]                                          |                                   |  |
|                    | [Gentag]                                                                     | • [Gentag fra](standard)                                |                                   |  |
|                    |                                                                              | • [Gentag 1]                                            |                                   |  |
|                    |                                                                              | <ul> <li>[Gentag alle]</li> </ul>                       |                                   |  |
| [Lydindstillinger] | [FullSound]                                                                  | • [FullSound equalizer setting enabled!](standard)      |                                   |  |
|                    |                                                                              | • [FullSound equalizer setting disabled!]               |                                   |  |
|                    | [Lydstyrkegrænse]                                                            | Vandret bjælke-indikator. Tryk på <b>– VOL +</b> for at |                                   |  |
|                    |                                                                              | justere lydstyrkegrænsen, og tryk derefter på 州 for     |                                   |  |
|                    |                                                                              | at bekræfte.                                            |                                   |  |
|                    | [Equalizer]                                                                  | • [Fra](standard)                                       | • [Electronica]                   |  |
|                    |                                                                              | <ul> <li>[Rock]</li> </ul>                              | <ul> <li>[Lounge]</li> </ul>      |  |
|                    |                                                                              | • [Pop]                                                 | • [R&B]                           |  |
|                    |                                                                              | • [Jazz]                                                | <ul> <li>[Hiphop]</li> </ul>      |  |
|                    |                                                                              | <ul> <li>[Klassisk]</li> </ul>                          | <ul> <li>[Spoken word]</li> </ul> |  |
|                    |                                                                              | • [Dance]                                               | • [Tilpas.]                       |  |
| [Backlight]        | <ul> <li>[Altid tændt]</li> </ul>                                            |                                                         |                                   |  |
|                    | <ul> <li>[[x] sekunder]</li> </ul>                                           |                                                         |                                   |  |
| [Lysstyrke]        | Lodret bjælke-indikator Tryk på ▲ eller ▼ for at justere lysstyrken, og tryk |                                                         |                                   |  |
|                    | derefter på ▶II for at bekræfte.                                             |                                                         |                                   |  |
| [Sleep-timer]      | • [Fra](standard)                                                            |                                                         |                                   |  |
|                    | • ×× [min.]                                                                  |                                                         |                                   |  |

| [Sprog]                          | <ul> <li>[English](standard)</li> <li>Fransk</li> <li>Tysk</li> <li>Spansk</li> <li>Italiensk</li> <li>Portugisisk (brasiliansk)</li> <li>Portugisisk</li> <li>Hollandsk</li> </ul> | <ul> <li>Svensk</li> <li>Norsk</li> <li>Finsk</li> <li>Ungarsk</li> <li>Polish</li> <li>Russisk</li> <li>Tyrkisk</li> <li>Tjekkisk</li> </ul> | <ul> <li>Slovakisk</li> <li>Kinesisk (forenklet)</li> <li>Traditionelt kinesisk</li> <li>Japansk</li> <li>Koreansk</li> <li>Thai (kun 97-version)</li> </ul> |
|----------------------------------|----------------------------------------------------------------------------------------------------|----------------------------------------------------------------------------------------------------|----------------------------------------------------------------------------------------------------|
| [Foretrukken PC-<br>forbindelse] | <ul><li> [MSC]</li><li> [MTP](standard)</li></ul>                                                                                                    |                                                                                                    |                                                                                                    |
| [Pauseskærm]                     | <ul><li> [Fra](standard)</li><li> [Clock]</li></ul>                                                                                                    |                                                                                                    |                                                                                                    |
| [Dato/klokkeslæt]                | [Klokkeslætsinds.]                                                                                                    | <ul><li> [Indstil tidsformat]</li><li> [Set time]</li></ul>                                                                                   |                                                                                                    |
|                                  | [Datoindstill.]                                                                                                    | <ul><li> [Indstil datoformat]</li><li> [Set date]</li></ul>                                                                                   |                                                                                                    |
|                                  | [Show time in header]                                                                                                    |                                                                                                    |                                                                                                    |
| [Skins]                          | <ul> <li>[Mørk](standard)</li> <li>[Rød]</li> <li>[Lys]</li> </ul>                                                                                                    |                                                                                                    |                                                                                                    |
| [Fabriksindstillinger]           | "[Gendan fabriks-<br>indstillinger? (Filer<br>overført til afspilleren<br>bliver ikke ændret).]"                                                                                    | • [Ja]<br>• [Nej]                                                                                                    |                                                                                                    |
| [Information]                    | <ul> <li>[Kapacitet:]</li> <li>[Ledig plads:]</li> <li>[Firmwareversion:]</li> <li>[Model:]</li> <li>[Support-websted:]</li> </ul>                                                  |                                                                                                    |                                                                                                    |

## 13 Opdater GoGear Opus

GoGear Opus styres af et internt program, der kaldes firmware. Der kan være blevet frigivet nye versioner af firmwaren, efter at du købte GoGear Opus.

Softwareprogrammet **Philips Device Manager** kan bruge computeren til at kontrollere, om der er firmwareopdateringer på internettet. Installer **Philips Device Manager** på computeren fra GoGear Opus, eller download den seneste version fra www.philips.com/support.

#### - Bemærk

• Musikfilerne påvirkes ikke af en firmwareopdatering.

# Kontroller/opdater firmwaren manuelt

- 1 Sørg for, at computeren er tilsluttet til internettet.
- 2 Tilslut GoGear Opus til computeren (se vejledningen i afsnittet Tilslutning og opladning).
- 3 På din computer skal du klikke på Start > Programmer > Philips Digital Audio Player > Opus Device Manager for at starte Philips Device Manager.
- 4 Klik på Opdater
  - Philips GoGear Opus Device Manager søger efter opdateringer og installerer ny firmware, hvis den er tilgængelig på internettet.
- 5 Når der står **Opdatering gennemført** i displayet, skal du klikke på **OK**.
- 6 Frakobl GoGear Opus fra computeren.
   → På displayet på GoGear Opus vises
  - Pa displayet pa GoGear Opus vis
     Opdaterer firmware

GoGear Opus genstartes, når firmwaren er opdateret og klar til brug igen.

# 14 Fejlfinding

Hvis GoGear Opus ikke fungerer ordentligt, eller displayet fryser, kan den nulstilles, uden at data går tabt:

#### Hvordan nulstiller jeg GoGear Opus?

- Indsæt spidsen af en kuglepen eller en anden genstand i nulstillingshullet, der er placeret i bunden af GoGear Opus. Tryk, indtil afspilleren slukkes.
- Hvis nulstillingen mislykkes, skal du følge trinnene til gendannelse af GoGear Opus med Philips Device Manager:
- På din computer skal du vælge Start > Programmer > Philips Digital Audio Player > Opus Device Manager > Philips Device Manager for at starte Philips Device Manager.
- 2 Sluk for GoGear Opus, før du fortsætter.
- **3** Hold lydstyrkeknappen **+** nede, mens du tilslutter GoGear Opus til computeren.
- 4 Fortsæt med at holde knappen nede, indtil **Philips Device Manager** godkender GoGear Opus og går i gendannelsestilstand.
- 5 Klik på knappen **Reparer** på computeren, og følg instruktionerne fra **Philips Device Manager** for at fuldføre genoprettelsesprocessen.
- 6 Når gendannelsen er fuldført, skal du frakoble GoGear Opus fra computeren.
- 7 Genstart GoGear Opus.

## 15 Tekniske data

#### Tænd/sluk

Strømforsyning: indbygget, genopladeligt 880 mAh litium-ion polymer-batteri Afspilningstid<sup>1</sup> (musik): 30 timer

#### Software på CD-ROM

Windows Media Player Philips Device Manager Media Converter til Philips

#### Tilslutningsmuligheder

Hovedtelefon 3,5 mm USB 2.0 høj hastighed

#### Lyd

Kanalseparation: 45 dB Frekvenskurve: 20 Hz – 18 kHz Udgangseffekt (RMS): 2 × 2,4 mW Signal-/støjforhold: > 84 dB

#### Lydafspilning

Komprimeringsformat: MP3-bithastigheder: 8 - 320 kps og VBR MP3-samplefrekvenser: 8, 11,025, 16, 22,050, 24, 32, 44,1, 48 kHz WMA-bithastigheder: 5 - 192 kbps VBR WMA-samplefrekvenser: 8, 11,025, 16, 22,050, 24, 32, 44,1, 48 kHz Understøttelse af ID3-mærker Understøttelse af Audible-format

#### Videoafspilning

MPEG4 SP: op til 640 kbps, 320 x 240 pixel, 30 fps

(andre formater som understøttes af leveret

#### Media Converter til Philips)

WMV9 SP: op til 512 kbps, 320 x 240 pixel, 30 fps

(andre formater som understøttes af leveret **Media Converter til Philips**)

Afspilningstid ' (video): 6 timer

#### Optagelse

Lydoptagelse: Indbygget mikrofon (mono) FM-radio

#### Lagringsmedier

Indbygget hukommelseskapacitet<sup>2</sup>: SA1OPS08 8 GB NAND Flash SA1OPS16 16 GB NAND Flash SA1OPS32 32 GB NAND Flash

#### Videooverførsel<sup>3</sup>

Træk og slip i Windows Explorer

Musikoverførsel<sup>3</sup> Med Media Converter til Philips

#### Dataoverførsel

Træk og slip i Windows Explorer

#### Skærm

LCD-farveskærm 320 x 240 pixel 262K colors

#### Bemærk

- <sup>1</sup> Genopladelige batterier har et begrænset antal opladningscyklusser. Batterilevetid og antal opladningscyklusser varierer i forhold til brug og indstillinger.
- <sup>2</sup> 1 GB = 1 milliard bytes, den tilgængelige lagerkapacitet vil være mindre. Det er muligvis ikke hele hukommelseskapaciteten, som kan udnyttes, da en del af hukommelsen er reserveret til afspilleren. Lagerkapaciteten er baseret på 4 minutter pr. musiknummer og 128 kbps MP3-kodning.
- <sup>3</sup> Överførselshastighed afhænger af operativsystem og softwarekonfiguration.

## Systemkrav

- Windows® XP (SP2 eller nyere)/Vista
- Pentium III 800 MHz-processor eller hurtigere
- 512 MB RAM
- 500 MB ledig harddiskplads
- Internetforbindelse
- Windows® Internet Explorer 6.0 eller nyere
- CD-ROM-drev
- USB-port

## Understøttede musikfilformater

GoGear Opus understøtter følgende musikformater:

- MP3
- PCM
- ADPCM
- Audible
- WMA
- M4A
- FLAC

# Understøttede videofilformater

GoGear Opus understøtter følgende videoformater:

- AVI
- WMV (Kræver medfølgende Windows Media Player)

## Understøttede billedfilformater

GoGear Opus understøtter følgende billedformater:

- JPEG
- PNG
- GIF
- BMP

# 16 Ordliste

## A

### Albumgrafik

Albumgrafik er en funktion, som viser omslaget (coverbilledet) på et musikalbum. I dette skærmbillede kan brugeren hurtigt identificere et musikalbum. Grafikfilerne til musikalbum kan hentes på internettet.

### Albumgrafik

Vorbis er et gratis, open source lydkomprimeringsformat. Det er meningen, at det skal blive en erstatning for MP3. Det bruges sammen med Ogg-containeren og kaldes derfor Ogg Vorbis.

### APE

Et format til Lossless-lydfilskomprimering udviklet af Monkey's Audio, der kan kopiere del-for-del uden at forringe kvaliteten.

## D

### Decibel (dB)

En måleenhed, der bruges til at udtrykke en relativ forskel i lydens styrke eller intensitet.

### Digital lyd

Digital lyd er et lydsignal, som er konverteret til talværdier. Digital lyd kan transmitteres via flere kanaler. Analog lyd kan kun transmitteres via to kanaler.

## F

## FLAC [Free Lossless Audio Codec]

Et lydformat, der minder om MP3, men er Lossless, hvilket betyder, at lyden komprimeres i FLAC uden at forringe kvaliteten.

### FM (Frequency Modulation)

l radiotransmission: En metode til modulation, hvori frekvensen af bærespændingen varieres med frekvensen af modulationsspændingen.

### FullSound

FullSound<sup>™</sup> er en banebrydende teknologi, som er designet af Philips. FullSound<sup>™</sup> gendanner på naturtro vis lyddetaljer i komprimeret musik og forbedrer den, så man opnår en komplet lydoplevelse uden forvrængning af nogen art.

## J

## JPEG

En meget udbredt digitalt stillbilledformat. Et komprimeringssystem til stillbilleddata, som er udviklet af Joint Photographic Expert Group. Det har et højt komprimeringsforhold, men medfører kun en lille forringelse af billedkvaliteten. Filerne kan genkendes på filtypenavnet ".jpg" eller ".jpeg."

## K

### Kbps

Kilobit pr. sekund. Et målesystem til digital datahastighed, der ofte anvendes i forbindelse med meget komprimerede formater, f.eks. AAC, DAB, MP3 osv. Jo højere mængde, desto bedre er lydkvaliteten generelt.

#### Komprimering

Inden for lyd betyder dette den proces, hvor lyddata midlertidigt eller permanent reduceres for at opnå en mere effektiv lagring eller transmission. En midlertidig reduktion af filstørrelsen kaldes en "non-lossy" (ikketabsgivende) komprimering, og der går ingen oplysninger tabt. En permanent reduktion af filstørrelsen (f.eks. i MP3-filer) kaldes "lossy" (tabsgivende) komprimering. Her frasorteres unødvendige oplysninger, der så går uigenkaldeligt tabt.

## L

### LCD (Liquid Crystal Display)

Formentlig den mest udbredte måde at fremvise visuelle oplysninger på elektronisk udstyr, som ikke er en computer.

### Lydstyrke

Lydstyrke er det ord, som oftest anvendes til at angive kontrollen af lydes relative styrke. Den anvendes også om den funktion på mange elekroniske enheder, som bruges til at kontrollere lydstyrken.

## Μ

#### MHz (megahertz)

En million cyklusser i sekundet.

#### Miniature

En miniature en reducerede versioner af et billede. De gør det nemmere at genkende et objekt. Miniaturer spiller den samme rolle for billeder, som et normalt tekstindeks gør for ord.

#### MP3

Et filformat med et system til komprimering af lyddata. MP3 er forkortelsen for Motion Picture Experts Group 1 (eller MPEG-1) Audio Layer 3. Med MP3-formatet kan en enkelt CD-R eller CD-RW rumme ca. 10 gange flere data end en almindelig CD.

## Ν

#### Napster

Napster, Inc. (NASDAQ: NAPS, tidligere Roxio, Inc.) er en onlinemusiktjeneste, der tilbyder mange forskellige købs- og abonnementsmodeller.

## Ρ

#### PCM (Pulse Code Modulation)

Banebrydende form for digital optagelse.

#### PlaysForSure\*

PlaysForSure\* er en Philips GoGear-funktion, der sikrer kompatibilitet med Windows Media Player 10 og Windows XP. PlaysForSure\*logoet giver forbrugeren sikkerhed for, at musik, der er købt i en online-butik med dette logo, er kompatibel med Philips GoGearafspilleren.

## S

#### Shufflefunktion

En funktion, som afspiller lydsfiler (spor) i tilfældig rækkefølge.

#### SMV [SigmaTel Motion Video Format]

Et delvist komprimeret videoformat udviklet af SigmaTel, der giver mulighed for at konvertere almindelige PC-videofiler til afspilning på en bærbar multimedieafspiller.

#### Stereo

Betyder ordret solid. Hentyder normalt til stereo i to kanaler, selvom fremskridt inden for digital lyd gør det muligt at have flere kanaler.

#### SuperPlay

SuperPlay™ er en særlig funktion i dette GoGear Opus, som giver lytteren mulighed for at afspille al musikken i en vigtig bibliotekskategori, f.eks. kunstnere eller album, uden at skulle vælge elementer på en afspilningsliste.

#### SuperScroll

SuperScroll™ er en navigationsfunktion i dette GoGear Opuss søgetaster med dobbeltfunktion. SuperScroll™ gør det nemt at kontrollere hastigheden, når du gennemser store biblioteker, så du hurtigt kan finde elementer i dem. Jo længere, du holder knappen nede, desto hurtigere er søgehastigheden.

## W

### WAV

Et format til lydfiler. Det er udviklet af Microsoft og IBM. Var indbygget i Windows 95 til XP, hvilket gjorde det til de factostandarden for lyd på pc'er. WAV-lydfiler har filtypenavnet ".wav" og fungerer med næsten alle Windows-programmer, der understøtter lyd.

#### WMA (Windows Media Audio)

Et lydformat, der ejes af Microsoft. Den udgør en del af Microsofts Windows Mediateknologi. Inkluderer Microsoft Digital Rights Management-værktøjer, Windows Media Video-kodningsteknologi og Windows Media Audio-kodningsteknologi.

#### WMV [Windows Media Video]

WMV er en lydkomprimeringsteknologi, der er udviklet af Microsoft Corporation. WMVindhold kan kodes vha. Windows Media® Encoder 9-serien. Filerne kan genkendes på filtypenavnet "wmv".

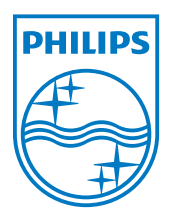